## Log in to Audio-Video

## 1. Go to audio-video.shanti.virginia.edu/

• The Audio-Visual homepage will open

## 2. Click the Main Menu icon

- This icon has four horizontal lines and is at the top right of the page
- A drop-down menu will unfold

## 3. Click Log In Via NetBadge

- Enter your computing id and password if prompted
- You will be logged automatically